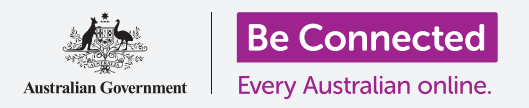

使用您免费的Google账户备份文件、照片和视频。

您的Google账户提供免费的云端服务,您可以用它来备份文件、照片和视频并且在不同设备间同步这些内容。

您的Google账户还提供许多免费软件,例如文字处理器、电子数据表和日历,以及Google的声音助理。

### 准备工作

开始上课前,先检查平板电脑是否已充满电以及操作软件已更 新至最新版。

您需要家庭Wi-Fi或移动平板电脑的数据上网,而且需要用电子邮件地址和密码登入Google账户。

请记住,安卓(Android)平板电脑有很多牌子,它们的操作方式稍有不同。您平板电脑上的一些屏幕页面可能会和本指引有些不同,但您应该仍能够使用本指引。

### 如何备份和分享照片

让我们来了解一下如何在云端备份照片以及如何 与亲友分享它们。

- 1. 从屏幕底部往上滑动让所有应用程序出现。
- 找到"Google相册"(Photos)应用程序图标,点按打开它。注意打开的是"Google 相册"(Photos)应用程序,而非平板电脑上自带的"相册"(Gallery)应用程序。 一些Android平板电脑可能会称自己的"相册"(Gallery)应用程序为"你的照片" (Your Photos)。检查您只打开了"Google相册"(Photos)应用程序。

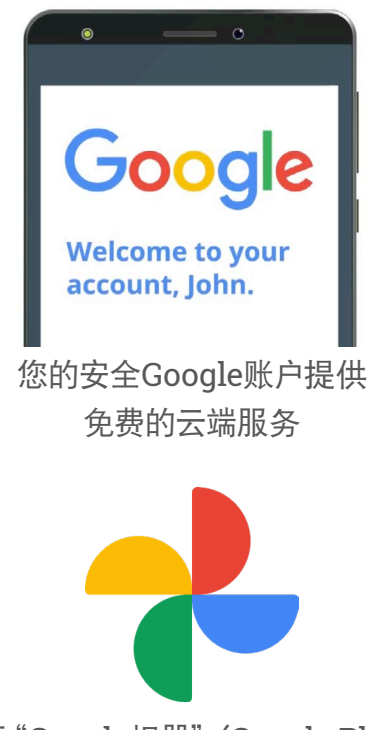

请打开"Google相册"(Google Photos) 应用程序,而不是平板电脑上的"相册" (Gallery)应用程序。

- **3.** 如果这是第一次使用"Google相册"(Photos)应用程序,则您需要 允许应用程序使用平板电脑上的照片和其它文件。这是应用程序运行的 必要选项,是安全的。点按"**允许**"(Allow)。
- 4. 下一个页面询问您是否想将平板电脑上的照片和视频备份至Google账户。点按"打开备份"(Turn on backup)。
- 5. 现在选择储存照片的质量。如果还没有高亮显示"原始画质" (Original)选项,点按它让小框周围变成蓝色。
- 6. 在下一个选项中,如果选"通过移动数据网络备份照片"(Back up over mobile data)可能会用完您的流量而产生高昂的费用,因此检查确保它处于关闭状态。开关的颜色应该是灰色的。
- 7. 点按"确认" (Confirm)。

您的平板电脑然后会出现一个幻灯片,告诉您可以用"Google相册"(Google Photos)做什么。您可以点按右下角的"下一步"(Next)查看信息,或者点按"跳过"(Skip)前往下一步。

#### 使用 "Google相册" (Google Photos) 应用程序

"Google相册"(Google Photos)主页出现后展示了您的照 片和视频。您还会在右上方看到自己的Google账户个人资料 图标。

如果它周围有一圈正在移动的蓝线,那么您平板电脑上的照片和视频正在备份至云端。

如需查看备份的照片:

- 1. 点按您的个人资料图标。
- 一个方框随之弹出,其中包含了一些如何管理Google 相册的信息。方框中会显示您的照片"正在备份" (Backing up)。

完成照片备份后,您将可以从任何设备上登录自己的Google账 户来查看照片。您可以在**《用云端分享照片和位置》**课程中学 习使用Windows系统的台式机和笔记本电脑进行操作。

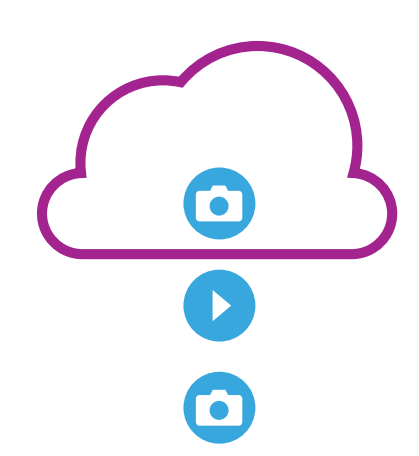

Google云端存储备份了您平板电脑 上"Google相册"(GooglePhotos) 应用程序中的照片和视频

#### Google账户中的有用信息

您总是可以通过自己的**Google账户个人资料图标**获取有用信息。

**帐号存储空间**显示了照片和视频在云端占用的空间。您的 Google账户提供免费15GB的云端存储空间,用完这些空间 后您就需要购买更多空间或删除一些云端照片或文件。

点按"帐号存储空间"(Account storage)查看
"备份和同步"(Back up & sync)页面。

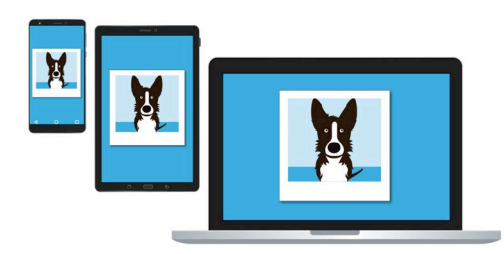

Google云端存储让您可以从其它 设备上获取备份的文件

- 检查"备份和同步"(Back up & sync)开关显示为蓝色,这意味着开关是打开状态。之后每次您用平板电脑拍照或拍视频,"Google相册" (Google Photos)应用都会将它们备份至您的Google帐号云端存储空间。
- 3. 如需停止备份照片和视频,您可以点按开关让按钮变成灰色。
- **4.** 按钮下面是您的名字和Google账户信息,还有一个您可以购买更多云端存储空间的按钮。
- 5. 点按后退箭头返回"Google相册"(Google Photos)弹出框。
- 6. 在"帐号存储空间"(Account storage)下面,您会看到"释放空间" (Free up space)的选项。点按"释放空间"(Free up)按钮,打开显示了如何安全删除您平板电脑上的照片以释放设备空间信息的新页面。从平板电脑上删除照片只保留在云端账户意味着只有在平板电脑联网时才能看到这些照片。
- 7. 关闭弹出框返回"Google相册"(Google Photos)主页。点按屏幕左上 方的"打叉"图标。

### 如何与亲友分享照片

您可以使用云端和平板电脑的发信息应用程序向亲友发送链接来分享照片。通过链接,您 可以分享容量过大、难以附在信息中发送的文件,例如,多张照片和视频等。

- 从"Google相册"(Google Photos)主页上选择 要分享的照片,点按照片直至照片左上角有蓝色的勾 出现。
- 其它照片的左上角现在会出现一个白色的小圈。点按照 片让它们出现蓝色的小勾,然后将它们添加至您想分享 的链接中。
- 在屏幕上方,点按排成一行的三个圆点"分享" (Share)图标。

其他人可以通过点击您发送的信息中 的链接查看您分享的照片

- "分享"(Share)条随之出现,其中包含了许多分 享照片的选择。找到标记为"创建链接"(Create link)的图标。
- 5. 点按"创建链接"(Createlink)图标,等待标记为"链接已复制"(Linkcopied)的彩色选项条出现。在应用程序中分享。
- 如需使用平板电脑的信息应用程序分享链接,点按"分享"(Share)条中的 "信息"(Messages)图标。
- **7.** 您的"**联系人**"(Contacts)列表打开后,您可以选择向谁发送链接。您可以搜 索特定的名字或输入手机号码。
- 8. 一条已经将链接复制至信息内容的新信息随之出现在屏幕右侧。
- 您可以在链接后添加个人备注,但记住先要按"空格键"(Space bar),不要 把链接打乱了!
- 10. 最后, 点按"发送"(Send) 按钮。

当您的亲友收到链接后,他们可以用自己的移动设备网页浏览器打开链接,查看 您分享的照片。如果他们登入了自己的Google账户,他们还可以评论您的照片并 将照片下载至自己的设备上。

11. 点按主页按钮返回主屏幕。

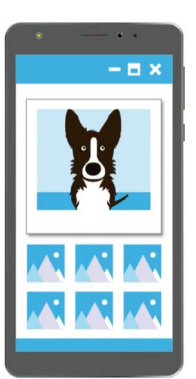